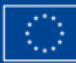

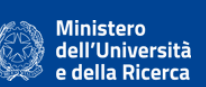

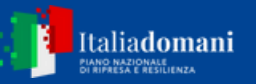

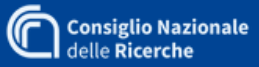

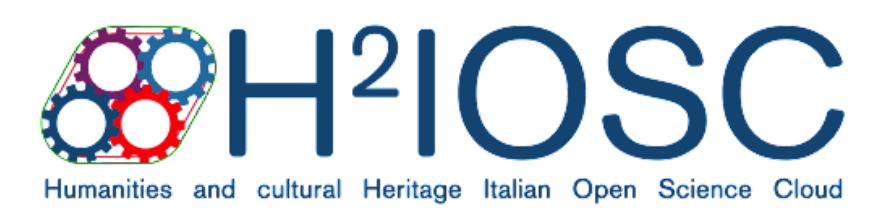

# H2IOSC Training Environment USER MANUAL

February 2025

www.h2iosc.cnr.it

2024

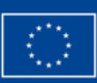

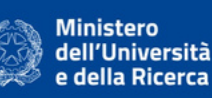

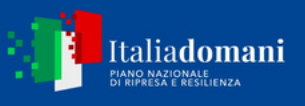

# Acknowledgements

H2IOSC Training Environment is a training management platform designed to offer a highly interactive virtual learning environment. It was developed within the framework of WP8 - Training, Capacity Building, Engagement of the project H2IOSC - Humanities and cultural Heritage Italian Open Science Cloud by the Institute of Computational Linguistics 'Antonio Zampolli' of the National Research Council with the support of E.T.T. S.p.A.

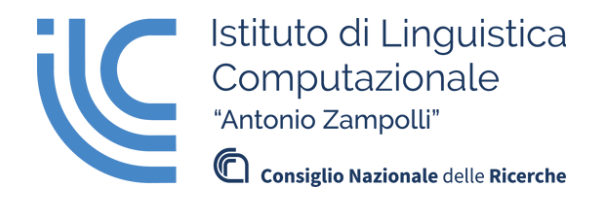

H2IOSC Project - Humanities and cultural Heritage Italian Open Science Cloud funded by the European Union NextGenerationEU - National Recovery and Resilience Plan (NRRP) - Mission 4 "Education and Research" Component 2 "From research to business" Investment 3.1 "Fund for the realization of an integrated system of research and innovation infrastructures" Action 3.1.1 "Creation of new research infrastructures strengthening of existing ones and their networking for Scientific Excellence under Horizon Europe" - Project code IR0000029 - CUP B63C22000730005. Implementing Entity CNR.

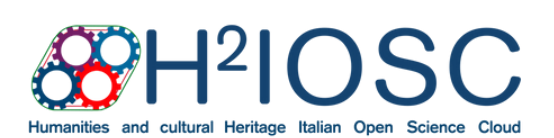

H2IOSC Project - Humanities and cultural HeritageWItalian Open Science Cloud funded by the EuropeanwUnion - NextGenerationEU - NRRP M4C2 - ProjectE-code IR0000029 - CUP B63C22000730005in

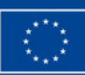

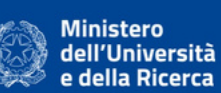

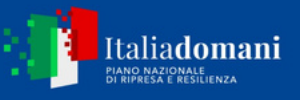

# Summary

| ntroduction                                   |    |  |  |
|-----------------------------------------------|----|--|--|
| How to Access the Platform                    |    |  |  |
| User Registration                             |    |  |  |
| Log In to the Platform                        | 6  |  |  |
| Login                                         | 6  |  |  |
| Lost Password                                 | 7  |  |  |
| Setting the Language                          |    |  |  |
| How to Discover and Access Courses            | 10 |  |  |
| Catalogue Navigation                          |    |  |  |
| Dashboard                                     |    |  |  |
| My Courses                                    |    |  |  |
| Search the Catalogue                          |    |  |  |
| FAQ                                           |    |  |  |
| About                                         |    |  |  |
| Chat and Forum                                | 17 |  |  |
| How to Enrol in a Course                      |    |  |  |
| Open Access Courses                           |    |  |  |
| Limited Access Courses                        |    |  |  |
| How to Browse Course Materials                |    |  |  |
| Smooth Text Navigation                        |    |  |  |
| How to Follow Live Events                     |    |  |  |
| Accessing Events from the Side Navigation Bar |    |  |  |
| Accessing the Events from the Index           |    |  |  |

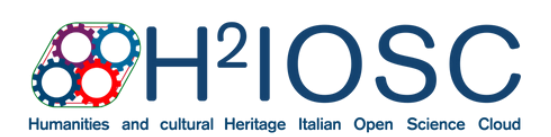

H2IOSC Project - Humanities and cultural Heritage Italian Open Science Cloud funded by the European Union - NextGenerationEU - NRRP M4C2 - Project code IR0000029 - CUP B63C22000730005

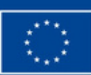

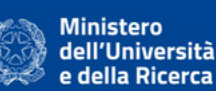

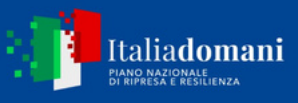

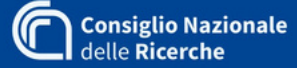

## Introduction

**H2IOSC Training Environment** is a training management platform designed to offer a highly interactive virtual learning environment. It was developed by M.E.T.A SrI of the E.T.T. S.p.A. Group in collaboration with the Institute of Computational Linguistics 'Antonio Zampolli' of the National Research Council (CNR ILC) in Pisa within the framework of the H2IOSC project.

The platform allows users to spontaneously enrol in courses, offering an extensive catalogue of elearning modules and the possibility of participating in live events. Each user can create a personal page with an intuitive dashboard that allows them to monitor their progress and access certifications obtained. The integrated chat and forum functionality allows interaction between users and the creation of virtual working groups.

The H2IOSC Training Environment platform is designed to be accessible and provide a smooth and inclusive learning experience through a simple interface compatible with different types of desktop and mobile devices. The platform also emphasises an interactive learning experience by supporting quizzes, simulations and practical exercises.

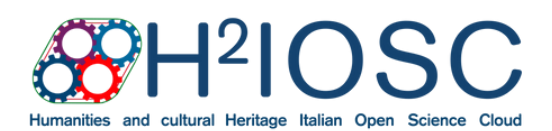

H2IOSC Project - Humanities and cultural Heritage Italian Open Science Cloud funded by the European Union - NextGenerationEU - NRRP M4C2 - Project code IR0000029 - CUP B63C22000730005

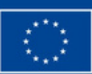

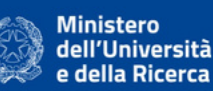

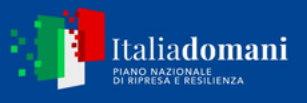

# How to Access the Platform User Registration

If this is your first time accessing the platform, follow these simple steps:

- 1. Open a **web browser** and enter the following link: <u>https://h2iosc-training-</u> platform.ilc4clarin.ilc.cnr.it/registration
- 2. Click on Create an account
- 3. Fill in the registration form by entering your personal data, including first name, last name, e-mail address. Then choose a user name and password, taking care to use a combination of at least six characters containing digits, upper and lower case letters and special symbols (such as @ / %)

4. Add information such as your **qualification**, the **institution or university** you belong to (including the one where you obtained your degree) and the **department**, if any (the area of your previous studies is also fine). This will serve to complete your personal page and to better interface with other platform users via the chat and forum functionalities

5. Read and accept the **terms of use and privacy policy** 

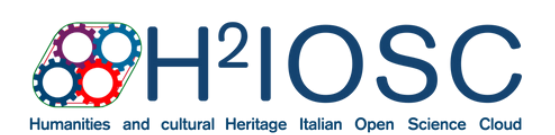

H2IOSC Project - Humanities and cultural Heritage Italian Open Science Cloud funded by the European Union - NextGenerationEU - NRRP M4C2 - Project code IR0000029 - CUP B63C22000730005

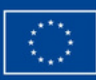

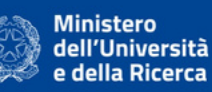

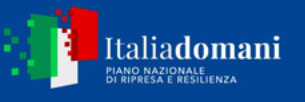

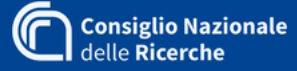

| H2IOSC<br>Training Environment                                                                           |
|----------------------------------------------------------------------------------------------------|
| Inserisci i tuoi dati e registrati                                                                       |
| Nome *                                                                                                   |
| Cognome *                                                                                                |
| Emoil *                                                                                                  |
| Usernane *                                                                                               |
| Password *                                                                                               |
| Titolo di studio                                                                                         |
| Ente o università di opportenenzo                                                                        |
| Dipartimenta/Corse di studi                                                                              |
| Acconsecto al restimento dei misi dati personali con descritto nel discumento informativa sulla arisazy* |
| Registrati                                                                                               |
| Hei giù un account?<br>Accedi                                                                            |

You are now a registered user and can return to the login page to log in to the platform.

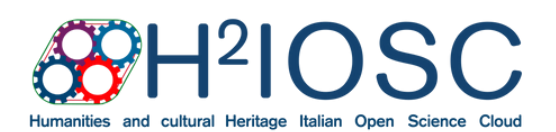

H2IOSC Project - Humanities and cultural Heritage Italian Open Science Cloud funded by the European Union - NextGenerationEU - NRRP M4C2 - Project code IR0000029 - CUP B63C22000730005

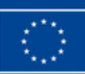

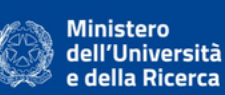

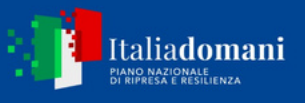

### Log In to the Platform

Login

After registration, you can access the platform by following these simple steps:

- 1. Open a **web browser** and enter the following link: <u>https://h2iosc-training-</u> platform.ilc4clarin.ilc.cnr.it/login
- 2. Write the username and password you chose during the User Registration phase
- 3. Click on **Accedi**

| &H2IOSC                                                                                                    |              |
|----------------------------------------------------------------------------------------------------|--------------|
| Benvenuto in<br>H2IOSC Training Environment!<br>Effettua il login con le tue credenziali oppure<br><u>crea un account</u>                                                               |              |
| Username Password                                                                                                    |              |
| Accedi<br>Hai dimenticato la password?                                                                                                    |              |
| È la prima volta che usi H2IOSC?<br><u>Crea il tua account</u><br><u>Scopri di più sulla plattaforma</u><br>H2IOSC Project - Numarites and cultural Heritage italian Open Science Cloud |              |
| funded by the European Union - NextGenerationEU - NBRP MAC2 - Project code IR0000023 - CUP BD<br>Cloud Hosting Gar<br>Layout Design & Web Development<br>G Grup powerta                 | (22000730005 |

If your credentials are correct, you will be redirected to the platform's Dashboard. If you have forgotten your password, you can retrieve it.

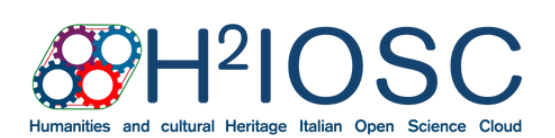

H2IOSC Project - Humanities and cultural Heritage Italian Open Science Cloud funded by the European Union - NextGenerationEU - NRRP M4C2 - Project code IR0000029 - CUP B63C22000730005

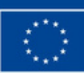

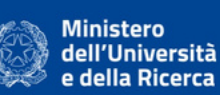

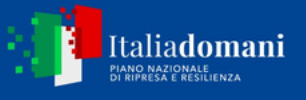

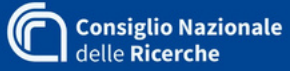

#### Lost Password

If you have forgotten your password, you can retrieve it this way:

- 1. Go to the authentication page
- 2. Click on Password dimenticata?
- 3. Enter your email to receive the reset link
- 4. Follow the instructions to set a new password

| HP2IOSC<br>American and cuberd Printings Safety Open Science Open                                                                                                    |
|----------------------------------------------------------------------------------------------------|
| Benvenuto in<br>H2IOSC Training Environment!<br>Effettua il login con le tue credenziali oppure<br><u>crea un account</u>                                                                                                    |
| Username                                                                                                    |
| Reimposta la tua password                                                                                                    |
| Nome utente o email                                                                                                    |
| Annulla Reimposta la tua password                                                                                                    |
| È la prima volta che usi H2lOSC?<br><u>Crea il tuo account</u>                                                                                                    |
| <u>Scopri di più sulla piattaforma</u>                                                                                                    |
| H2IOSC Project - Humanities and cultural Heritage Italian Open Science Cloud<br>funded by the European Union - NextGenerationEU - NRRP M4C2 - Project code IR0000029 - CUP B63C22000730005<br>Cloud Hosting Garr<br>Layout Design & Web Development |
| Gruppo Kata                                                                                                    |

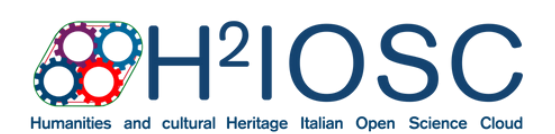

H2IOSC Project - Humanities and cultural Heritage Italian Open Science Cloud funded by the European Union - NextGenerationEU - NRRP M4C2 - Project code IR0000029 - CUP B63C22000730005

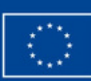

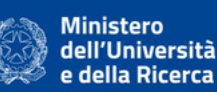

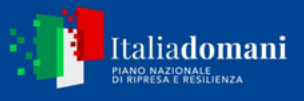

#### Setting the Language

To change the language of the user interface, click on the button in the bottom right-hand corner, which by default says Italian, as the default language when first accessing the platform is Italian. A menu will open, allowing you to select English as the alternative display language.

| H <sup>2</sup> IOSC<br>Training Environment       | <sup>Ciao Giulia!</sup><br>Cosa vuoi imparare oggi?                                                                                                    |                                                  | Cerco in H2IOSC Q                                      |
|---------------------------------------------------|----------------------------------------------------------------------------------------------------|--------------------------------------------------|--------------------------------------------------------|
| DASHBOARD                                         | Corsi in progress                                                                                                    |                                                  |                                                        |
| I MIEI CORSI                                      | Introduzione ai Dati Linguistici: Stan                                                                                                    |                                                  |                                                        |
| CERCA NEL CATALOGO                                |                                                                                                    |                                                  |                                                        |
| CALENDARIO                                        | 15.38%                                                                                                    |                                                  |                                                        |
| FAQS                                              | Il tura management all attuall                                                                                                    |                                                  |                                                        |
| ABOUT                                             | li tuo percorso di studi                                                                                                    |                                                  |                                                        |
|                                                   | Linguistic Linked Open Data for Humanists                                                                                                    | Language and Accent Discrimination - Online Semi | Introduzione alle Digital Humanities e all'Intelligenz |
|                                                   | 5 studenti<br>((()B)                                                                                                    | 2 studenti                                       | 2 studenti                                             |
|                                                   | • • • •                                                                                                    |                                                  |                                                        |
|                                                   | H2IOSC Project - Humanities and cultural Heritage Italian Open Science Cloud<br>funded by the European Union - NextGenerationEU - NIRPP M4C2 - Project code IR000<br>#Court H1IOSC - Court Hosting Gar | 0029 - CUP 863C22000730005                       | Layout Design & Web Development                        |
| $\dot{\pi}_{\rm A}$ italiano $\sim$               |                                                                                                    |                                                  |                                                        |
| Inglese<br>Italiano                               |                                                                                                    |                                                  |                                                        |
| 🏐 giulia 🗸                                        |                                                                                                    |                                                  |                                                        |
| Profilo<br>Informativa sulla<br>privacy<br>Logout | _                                                                                                    |                                                  |                                                        |

By selecting English, the user interface will automatically be translated into English, along with the display of the content of the <u>FAQ</u> and <u>About</u> pages. **Please note:** this does not change the language in which the course content is written.

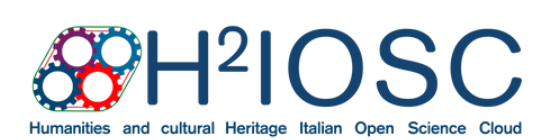

H2IOSC Project - Humanities and cultural Heritage Italian Open Science Cloud funded by the European Union - NextGenerationEU - NRRP M4C2 - Project code IR0000029 - CUP B63C22000730005

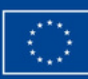

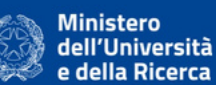

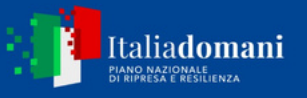

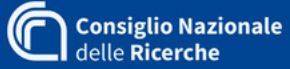

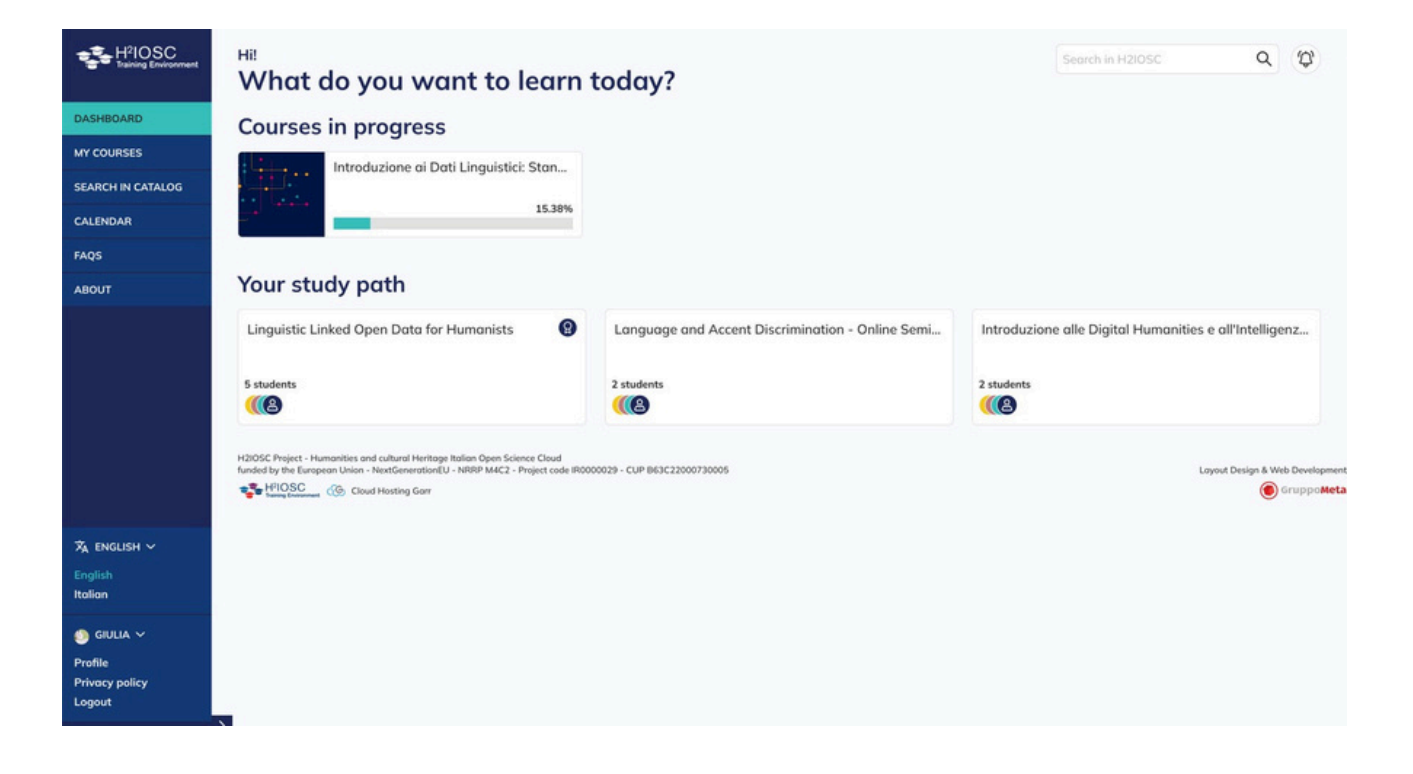

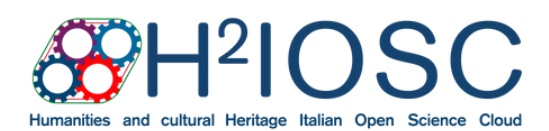

H2IOSC Project - Humanities and cultural HeritageWebsiteItalian Open Science Cloud funded by the Europeanwww.h2Union - NextGenerationEU - NRRP M4C2 - ProjectE-Mailcode IR0000029 - CUP B63C22000730005info.h2ic

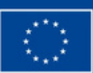

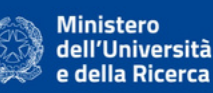

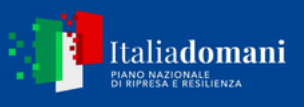

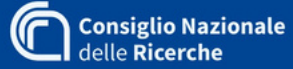

### How to Discover and Access Courses Catalogue Navigation

After authentication, you will have access to the catalogue of courses offered by H2IOSC. There are five different entries in the side navigation bar. By clicking on each of them you will be redirected to the respective page:

- 1. Dashboard for quick access to the courses you have recently attended
- 2. My courses for a unified view of all the courses you have taken
- 3. Search the Catalogue for the latest news
- 4. FAQ (Frequently Asked Questions) for an overview of frequently asked questions
- 5. About with a description of the platform

Below you will find a description of the steps to navigate each of these pages. If you have just subscribed to the platform and have not yet taken any courses, go directly to the sections Search in the Catalogue and How to subscribe to a Course.

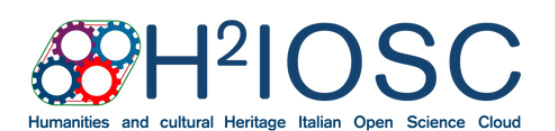

H2IOSC Project - Humanities and cultural Heritage Italian Open Science Cloud funded by the European Union - NextGenerationEU - NRRP M4C2 - Project code IR0000029 - CUP B63C22000730005

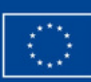

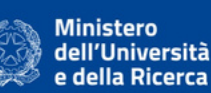

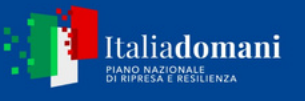

#### Dashboard

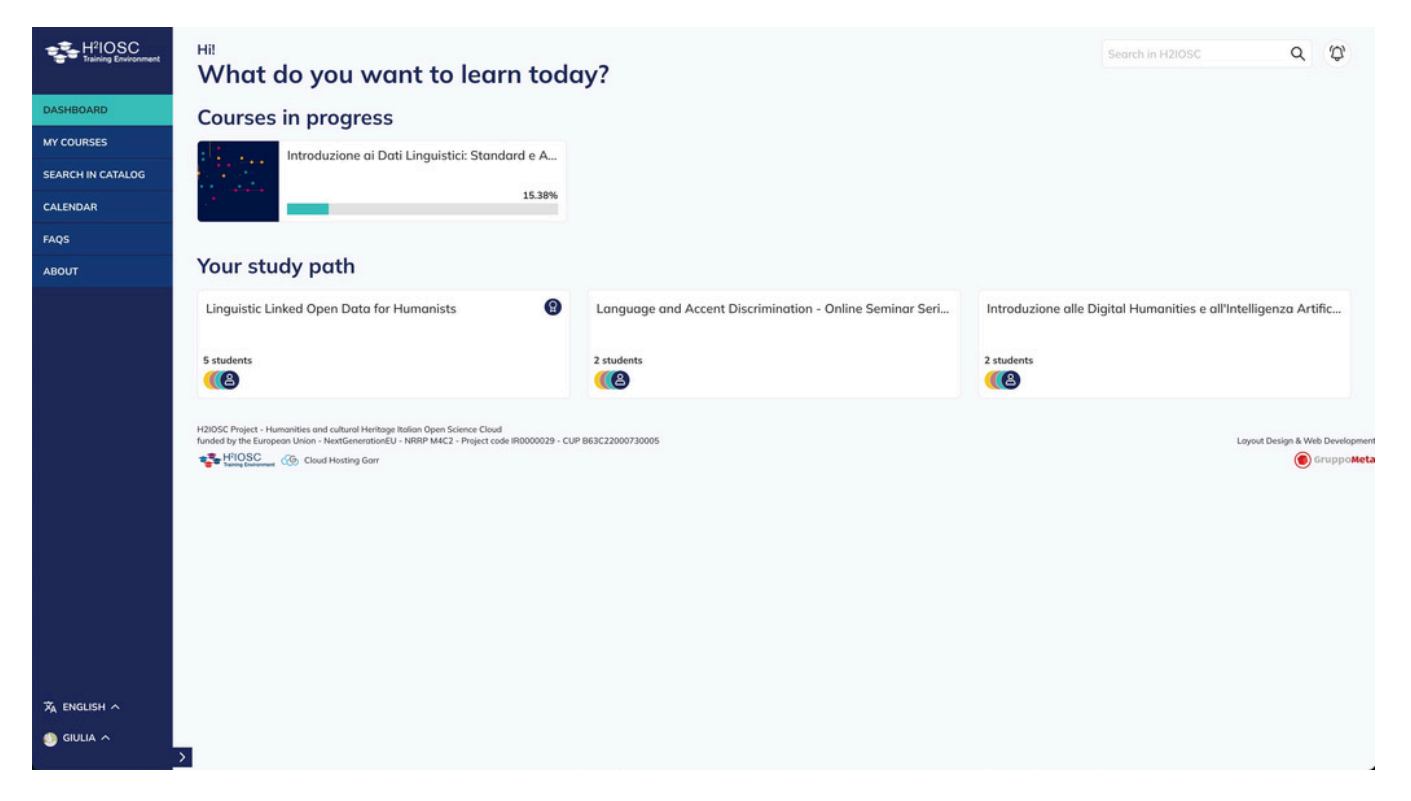

The **dashboard** contains a summary of your courses. At the top you can see the **courses in progress** with their respective percentage of completion. At the bottom, under the heading **Your study path**, you can see the courses you have enrolled in and / or completed.

If you are not yet taking any courses, the page will offer you a slideshow with a preview of the most recent courses available in the catalogue.

To select a course from the slideshow, click on the View details button. You will then be redirected to a page. In the top right-hand corner you can carry out a free search within the catalogue by typing keywords in the Search in H2IOSC box.

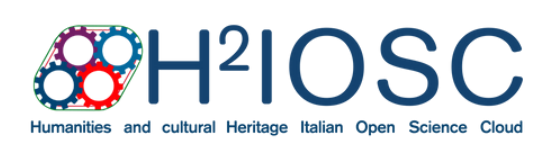

H2IOSC Project - Humanities and cultural Heritage Italian Open Science Cloud funded by the European Union - NextGenerationEU - NRRP M4C2 - Project code IR0000029 - CUP B63C22000730005

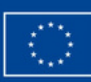

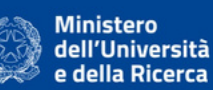

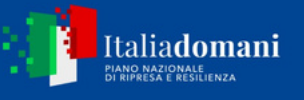

#### My Courses

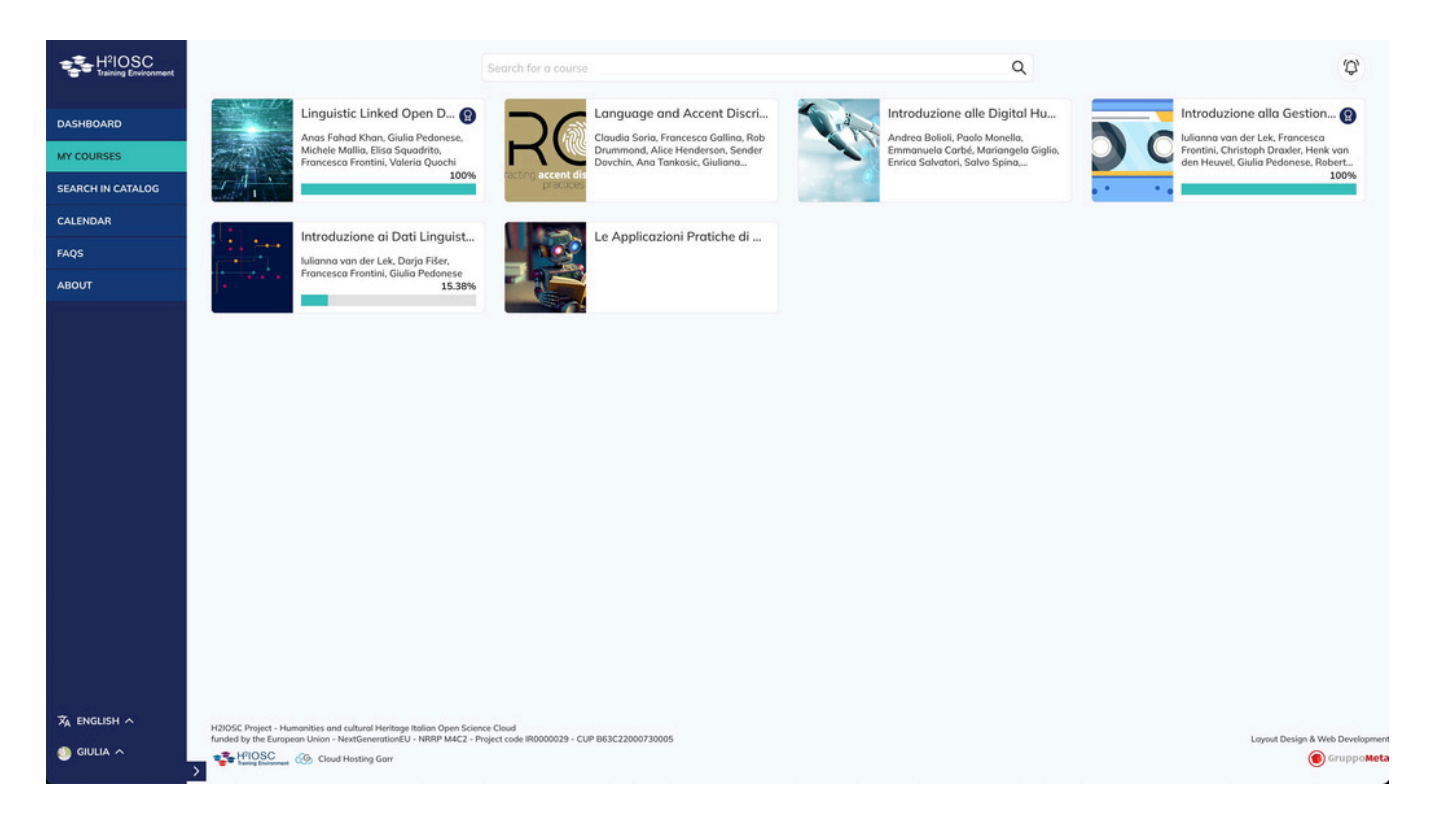

Under **My Courses** you can find the courses you have enrolled in with their percentage of completion.

In the search box above you can perform a natural language search limited to the courses you have enrolled in. For a search of the entire catalogue at your disposal, see Search in the Catalogue.

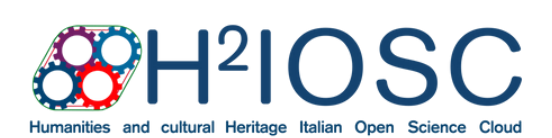

H2IOSC Project - Humanities and cultural Heritage Italian Open Science Cloud funded by the European Union - NextGenerationEU - NRRP M4C2 - Project code IR0000029 - CUP B63C22000730005

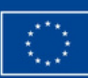

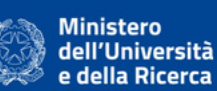

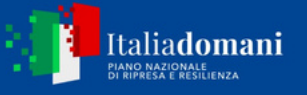

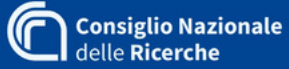

#### Search the Catalogue

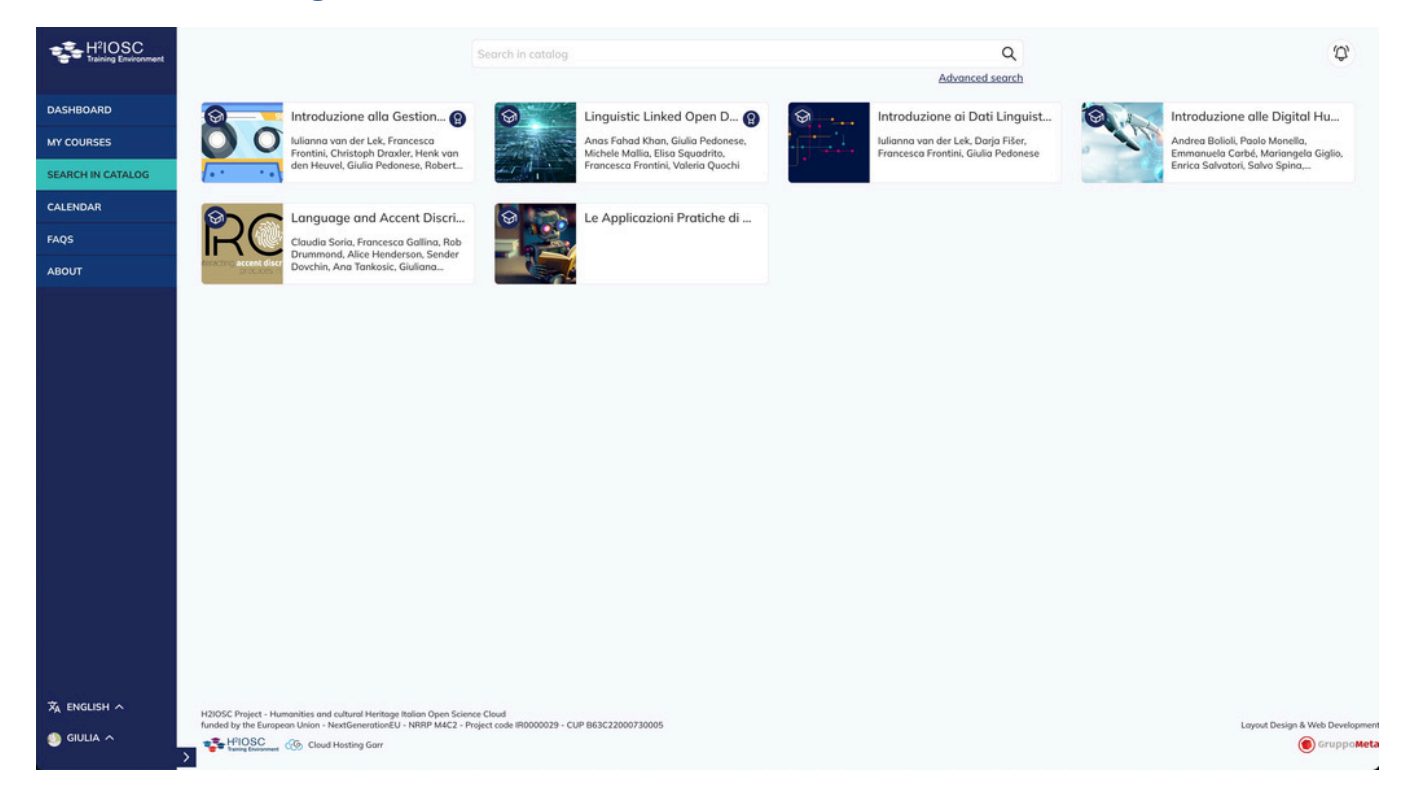

With this functionality you can perform a natural language search on the entire H2IOSC course catalogue. You can access the simple search by typing keywords in the search box at the top centre of the page.

To perform an advanced search, click on the corresponding text below the search box. A sidebar will open allowing you to filter your search.

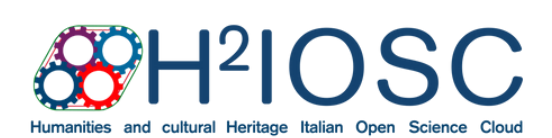

H2IOSC Project - Humanities and cultural Heritage Italian Open Science Cloud funded by the European Union - NextGenerationEU - NRRP M4C2 - Project code IR0000029 - CUP B63C22000730005

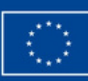

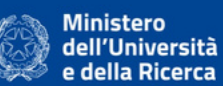

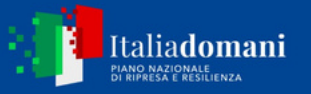

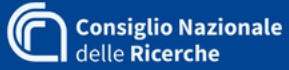

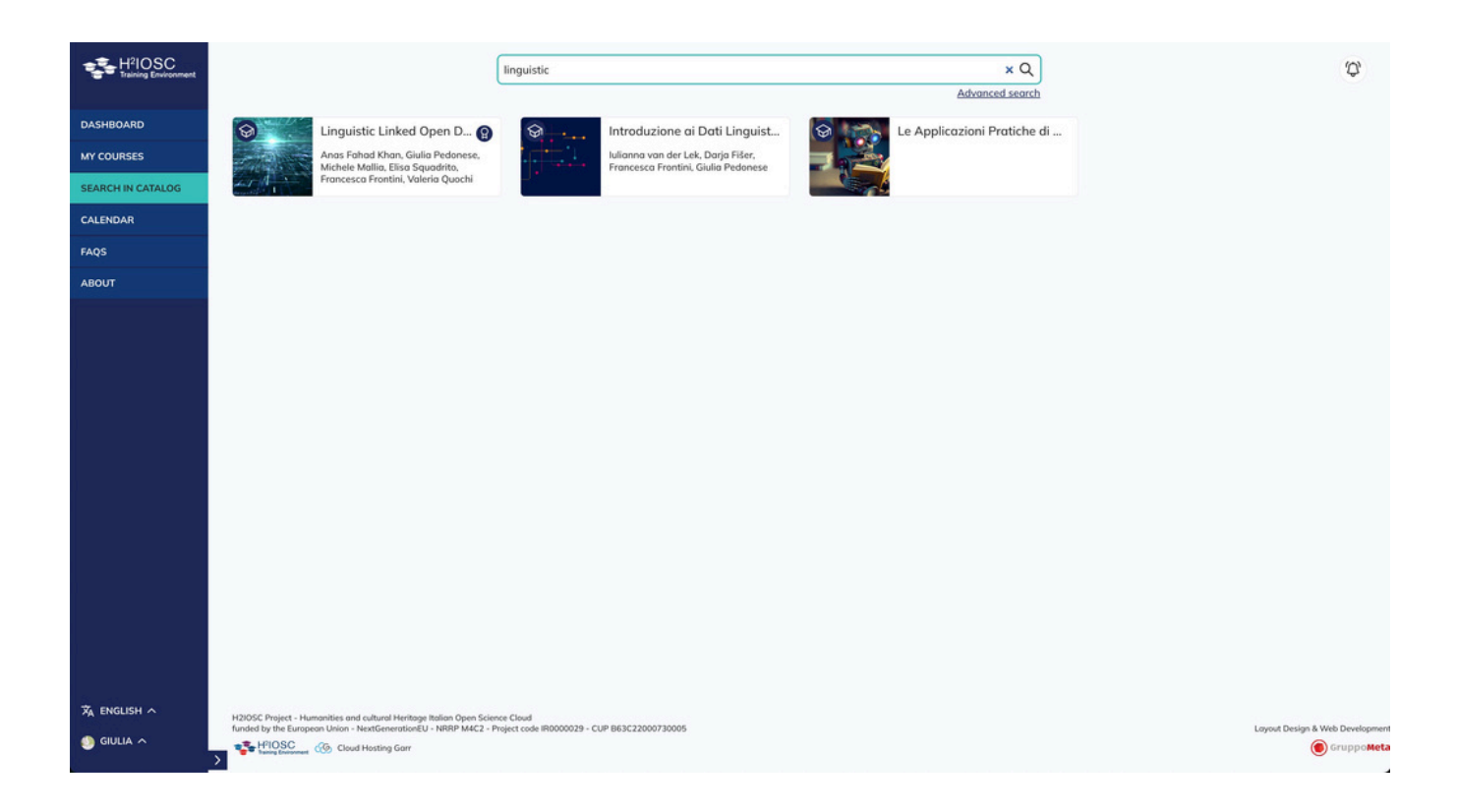

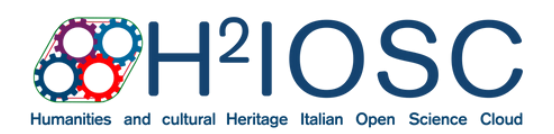

H2IOSC Project - Humanities and cultural Heritage Italian Open Science Cloud funded by the European Union - NextGenerationEU - NRRP M4C2 - Project code IR0000029 - CUP B63C22000730005

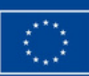

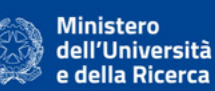

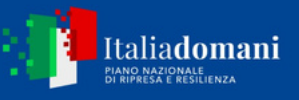

#### FAQ

| &H <sup>2</sup> IOSC                                | FAQ                                                                                                    | 5 |
|-----------------------------------------------------|----------------------------------------------------------------------------------------------------|---|
| DASHBOARD I MEE CORSI CERCA NEL CATALOGO FAQS ABOUT | <ul> <li>Come faccio a seguire un corso?</li> <li>Come posso iscrivermi a un corso a numero chiuso?</li> <li>Dove posso vedere i corsi che ho iniziato?</li> <li>Come posso completore le attività del corso?</li> <li>Come posso scaricare i materiali didattici?</li> <li>Tutti i moteriali informato immogine e PDF possone essere scaricat. Passando il cursore su un'immogine, in alto a destra comparirò il simbolo di una nuvoletta con una freccia che punta verso il basso: cliccando sull'icona, l'immogine verrà scaricato. I PDF sono visualizzati all'interno di una finestra con una barra di navigazione in alto. In alto a destra, l'icona con la freccia che punta verso il basso permette il download del file.</li> <li>Dove posso vedere la percentuale di completamento del corso?</li> <li>Come accedo agli attestati di partecipazione?</li> <li>Posso aggiungere le note al testo che sto studiando?</li> <li>Posso sottolineare il testo?</li> </ul> |   |
|                                                     | 142005C Project - Humanistis and culture Heringia Mallon Open Science Cloud<br>funded by the European Union - NextGeneratioUUL - NBIP M42 - Project celle B0000229 - CUP B03C22000730005                                                                                                    |   |
| XA ITALIANO ~                                       | Lopud Design & Web Development                                                                                                    |   |
| & silvia ^                                          | CruppoMeta                                                                                                    |   |

Should you encounter difficulties in navigating the platform, you may wish to consult the **Frequently Asked Questions (FAQ)** section. The most common access and navigation issues are collected in this section. Click on the question that identifies the problem and a box with the answer will open.

**Note:** for now, this section is only available in Italian. It will soon be translated in English.

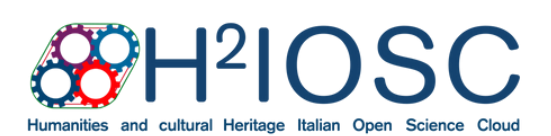

H2IOSC Project - Humanities and cultural Heritage Italian Open Science Cloud funded by the European Union - NextGenerationEU - NRRP M4C2 - Project code IR0000029 - CUP B63C22000730005

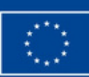

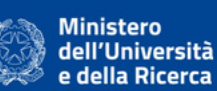

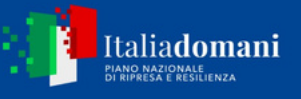

#### About

| &H2IOSC            | H2IOSC Training Environment                                                                                                    | Ş. |
|--------------------|----------------------------------------------------------------------------------------------------|----|
|                    | H2IOSC Training Environment è una moderna piattaforma di gestione della formazione progettata per offrire un ambiente di apprendimento virtuale altamente interattivo e personalizzabile. Sviluppata dall'azienda ETT                                                                                                    |    |
| DASHBOARD          | in colloborazione con l'Istituto di Linguistica Computazionale "Antonio Zampolil" di Pisa, nell'ambito del progetto PNRR Humanities and cultural Heritage Italian Open Science Cloud.                                                                                                    |    |
| I MIEI CORSI       | La piattaforma consente agli utenti di Iscriversi ai corsi accedendo a un ampio catalogo di corsi, strutturati per soddisfare le esigenze di studenti, professionisti e organizzazioni: gestire la propria pagina personale con<br>una dashboard intuitiva che permette di monitorare il progresso, consultare materiali didattici e accedere alle certificazioni ottenute; interagire con la community grazie a strumenti collaborativi come forum, chat e gruppi                                                                                                    |    |
| CERCA NEL CATALOGO | di lavaro virtuali, gli utenti possono scambiare idee, risolvere problemi e creare reti di apprendimento.                                                                                                    |    |
| FAQS               | H2IOSC Training Environment è stato pensato per adattarsi a diverse esigenze, garantendo un'esperienza fluida e inclusiva attraverso un'interfaccia semplice da usare, sia per i principianti sia per utenti avanzati e<br>compatibile con dispositivi desktop e mobile, per un apprendimento senza limiti di spazio o tempo. La piattaforma inoltre pone l'accento sull'interattività supportando quiz, simulazioni, esercitazioni pratiche e strumenti di                                                                                                    | ł  |
| ABOUT              | gamification che rendono l'apprendimento più coinvolgente.                                                                                                    |    |
|                    |                                                                                                    |    |
|                    | Iunided by the European Union - NextGenerationUL - NextGenerationUL - NextGener |    |
| 🛱 ITALIANO A       | Layou Design & Web Development                                                                                                    |    |
| & silvia ^         | © Grupposeta                                                                                                    |    |

In this section you can find a general description of the H2IOSC Virtual Training Environment platform with its logo and standard citation.

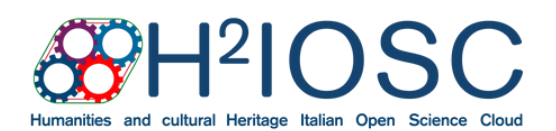

H2IOSC Project - Humanities and cultural Heritage Italian Open Science Cloud funded by the European Union - NextGenerationEU - NRRP M4C2 - Project code IR0000029 - CUP B63C22000730005

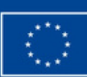

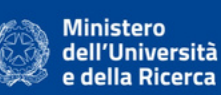

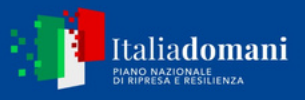

#### Chat and Forum

On each of the pages accessible from the side navigation bar there is a bell symbol at the top right of the screen. By clicking on the symbol you will be able to access the chat of the course you are following. From here you can interact with fellow students and course teachers.

| <u>&amp;</u> H <sup>2</sup> IOSC                                                         |                                                                                                    | Linguistic                                                                                                    | Q<br>Bicerca avanzata                         | 趯 Community                                                                                                    |
|------------------------------------------------------------------------------------------|----------------------------------------------------------------------------------------------------|----------------------------------------------------------------------------------------------------|-----------------------------------------------|----------------------------------------------------------------------------------------------------|
| DASHBOARD<br>I MIEI CORSI<br>CERCA NEL CATALOGO<br>FAQS<br>ABOUT                         | Linguistic Linked Open D. ()<br>Ansı Fahad Khar, Gula Pederese,<br>Michele Mallis, Elisa Şasades,<br>Proncesca Prontes, Valeria Quachi                                                                                                    | Autorea an der Lei, Darjo Filer,<br>Francesca Frontini, Guila Pedenese                                                                      |                                               | Linguistic Linked Open Data for     5<br>membri       Linguistic Linked Open Data for     5<br>membri       Dati Orali     18<br>membri       Introduzione al Dati Linguistici:     15<br>standard e Archivi Digitali |
|                                                                                          |                                                                                                    |                                                                                                    |                                               |                                                                                                    |
|                                                                                          |                                                                                                    |                                                                                                    |                                               |                                                                                                    |
| $\mathcal{T}_{A}$ italiano $\sim$                                                        |                                                                                                    | H2005C Project - Humanities and calkeral Hartlage Balan Dear<br>funded by the European Union - NextEmmatised U - HBM MIC2 - Project code RD | Science Cloud<br>000029 - CUP 863C22000730005 |                                                                                                    |
| 🏐 GIULIA A                                                                               | 2                                                                                                    | (C) GruppeMeta                                                                                                    | ×                                             |                                                                                                    |
| 🏐 GIULIA 🔨                                                                               | 2                                                                                                    | Sruppo Meta                                                                                                    | ×                                             |                                                                                                    |
| S GIULIA ^                                                                               | D                                                                                                    | Composite                                                                                                    | Q.<br>Bicerca avanzata                        | Introduzione alla Gestione dei<br>Bati Orali                                                                                                    |
| SULLA A                                                                                  | 2<br>Einguistic Linked Open D@<br>Area Tabled Ware, Guide Technere,<br>Mechan Malla, Eller Squardha,<br>Properson Frances, Valencia Ducchi                                                                                                    | Enguistic Introduzione al Dati Linguist Rufana van de Lek, Daja Filer, Francesco Frontel, Guila Pietorese                                   | Ricerca overnante                             | Introduzione alla Gestione dei<br>Dati Orali<br>Barnenbei                                                                                                    |
| € GULLA ^<br>CONTRACTOR<br>CASHEDARD<br>IMIEI CORSI<br>CERCA NEL CATALOGO<br>FAQS        | 2<br>Windowski statistick States States | Enguistic           Introduzione oi Dati Linguist           Autorna van der Leik, Darja Filder.           Francesco Frontol, Guido Pedenese | Q<br>Ricerco avanzata                         | Introduzione alla Gestione dei<br>Dati Orali<br>Il membri<br>Il membri                                                                                                    |
| GULLA A                                                                                  | 2<br>Source of the second second | Englisht                                                                                                    | Ricerca avanuata                              | Introduzione alla Gestione dei<br>Dati Orali<br>il mentet<br>Indietro                                                                                                    |
| CIRCA NEL CATALOGO<br>CARCA NEL CATALOGO<br>FAQS<br>ABOUT                                | Sector And States Control Control Cont   | Broppineter                                                                                                    | Ricerco overnante                             | Introduzione alla Gestione dei<br>Dati Orali<br>Binenda<br>Il menda<br>Indietre                                                                                                    |
| GULLA A                                                                                  | Yes         Englistic Linked Open D.         C           Statistic Statistic Statiste Statiste Statistic Statistic Statistic Statistic Statistic Stat                                                                      | Englisht                                                                                                    | Ricerca avanuata                              | Introduzione alla Gestione dei<br>Dati Orali<br>El mentel<br>Indietro                                                                                                    |
| € GULLA ^<br>DASHBOARD<br>DASHBOARD<br>IMIBICORSI<br>CERCA NEL CATALOGO<br>FAQS<br>ABOUT | 2<br>Windowski wiele wiele | Erreprotect                                                                                                    | Rierca connote                                | Introduzione alla Gestione dei<br>Dati Orali<br>Il membri<br>Indietro                                                                                                    |

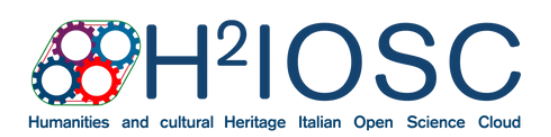

H2IOSC Project - Humanities and cultural Heritage Italian Open Science Cloud funded by the European Union - NextGenerationEU - NRRP M4C2 - Project code IR0000029 - CUP B63C22000730005

Website www.h2iosc.cnr.it E-Mail info.h2iosc@h2iosc.cnr.it

Ciao! Qualcuno di voi sta studiando il modulo 1 e ha già fatto gli esercizi?

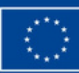

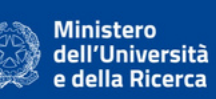

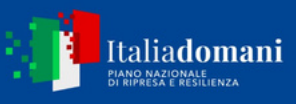

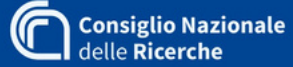

Please remember not to enter your personal data into the chat and to abide by the common rules of good manners and mutual respect to ensure a pleasant experience in the virtual environment.

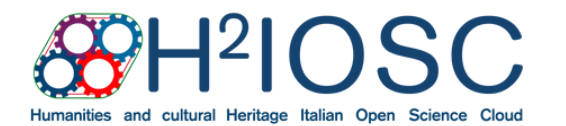

H2IOSC Project - Humanities and cultural Heritage Italian Open Science Cloud funded by the European Union - NextGenerationEU - NRRP M4C2 - Project code IR0000029 - CUP B63C22000730005

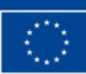

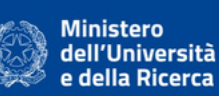

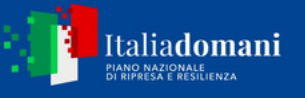

### How to Enrol in a Course

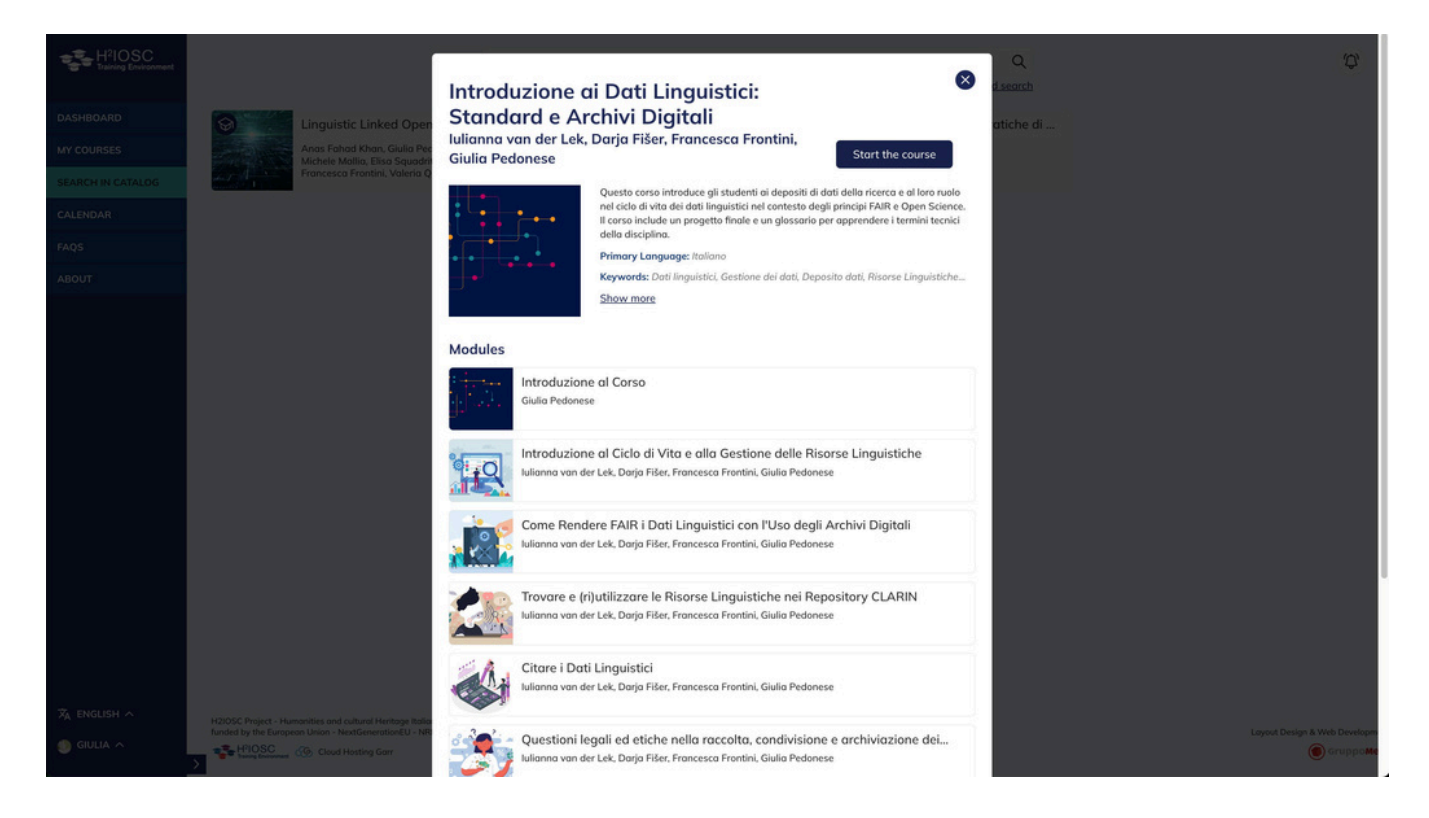

Now that you know how to navigate the **H2IOSC Catalogue**, you have everything you need to choose the course that is right for you. Just select the desired course directly from the catalogue or from your search results and click on the corresponding icon. A window will open with the main course information: title, authors, abstract, main language and keywords. To access further information, such as level of difficulty, prerequisites and learning objectives, you can expand the view by clicking on the **Show more** button.

Below the information you can find an overview of the modules into which the course is divided with the title and respective authors. By clicking on the **Start the course** button, which can be found both at the top right and at the bottom of the information window, you can access the course contents. If the course is limited access, you will have to enter a code provided by the lecturer, for which please refer to the Limited Access Courses section of this guide.

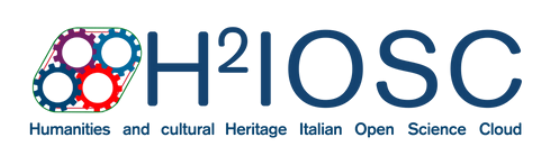

H2IOSC Project - Humanities and cultural HeritageWebsiteItalian Open Science Cloud funded by the Europeanwww.h2Union - NextGenerationEU - NRRP M4C2 - ProjectE-Mailcode IR0000029 - CUP B63C22000730005info.h2id

www.h2iosc.cnr.it E-Mail info.h2iosc@h2iosc.cnr.it

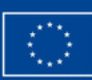

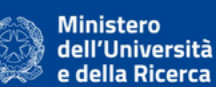

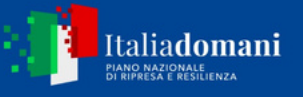

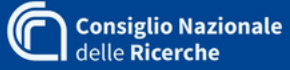

#### Open Access Courses

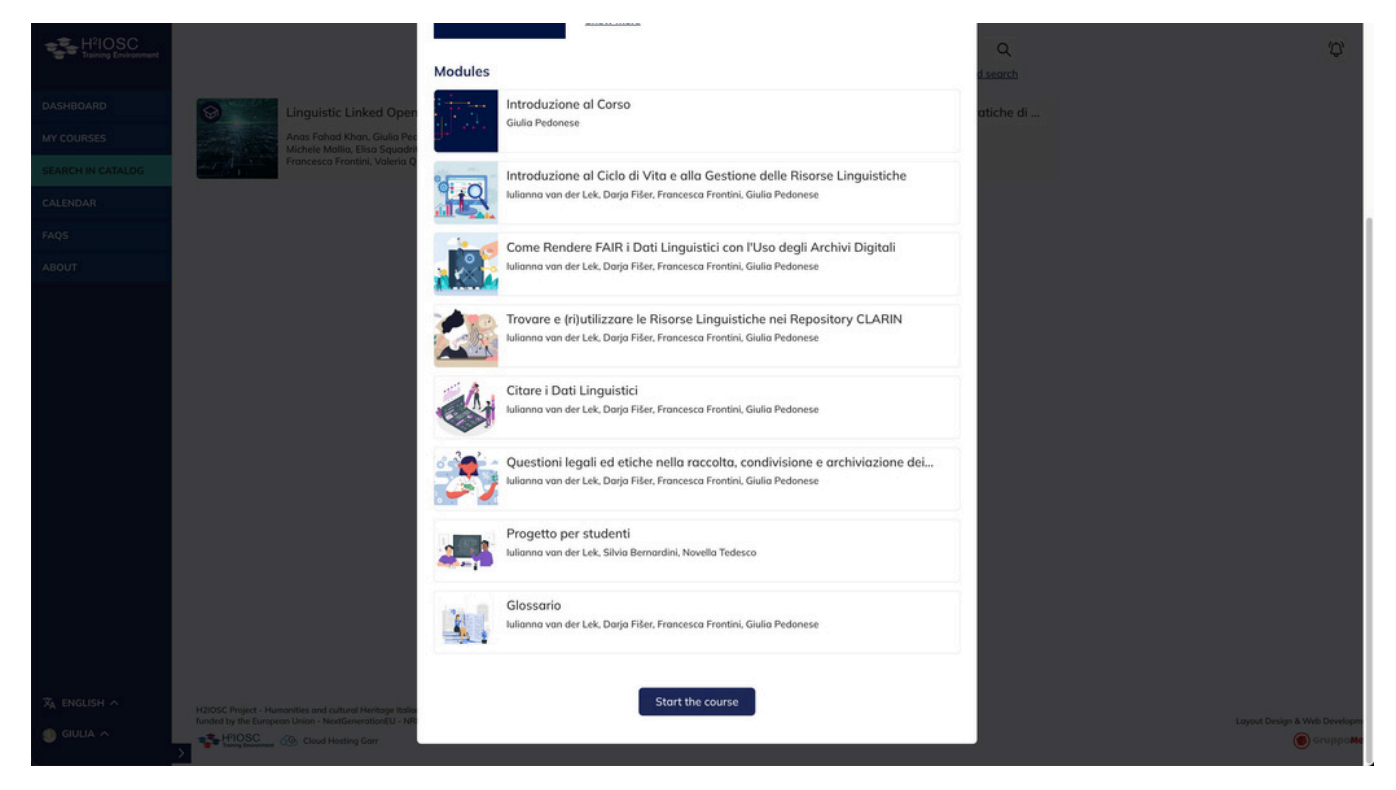

If the course you have selected is open access, after clicking on the course icon and navigating the window with the main information, you can access the teaching materials by simply clicking on the button labelled **Start the course** at the top right and at the bottom of the information window.

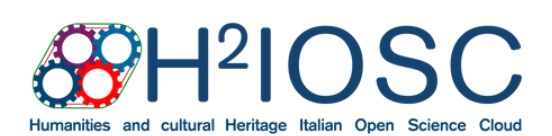

H2IOSC Project - Humanities and cultural Heritage Italian Open Science Cloud funded by the European Union - NextGenerationEU - NRRP M4C2 - Project code IR0000029 - CUP B63C22000730005

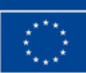

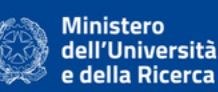

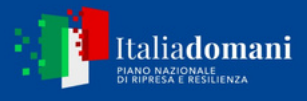

#### Limited Access Courses

A course may have a limited number of participants because it is specially created for a selection of participants. If you are part of this selection, you will have received a numerical code from the course lecturer.

| HIOSC Record Decement                       | jacanak ini tahasar                                                                                                    | Q.<br>Alternetyconth                                                                                  | ģ                                                                                                    |
|---------------------------------------------|----------------------------------------------------------------------------------------------------|----------------------------------------------------------------------------------------------------|----------------------------------------------------------------------------------------------------|
| DASHBOARD<br>MY COURSES<br>STARCHIN CATALOR | Description of the Gestione of the Gestione of the Gestion of the Gestion of the    | Introduzione al Dati Linguist<br>Internet von der Lak, Biopa Pher-<br>Fernceles Frantis, Biopa Pheres | Introductions alle Digital Ha<br>Andrea Braise Carde Meeter<br>Andrea Braise Carde Meeter<br>Drive Solvers, Salve Spece. |
| CALENDAR:<br>RAQSI<br>ABOUT                 | Consultation of Accent Discrimination -<br>Consultation of the Internation of Control of the Internation of Control of Control of Cont | 8                                                                                                    |                                                                                                    |
|                                             | Enter your activation code                                                                                                    | 8                                                                                                    |                                                                                                    |
|                                             | Continue                                                                                                    |                                                                                                    |                                                                                                    |
|                                             | Gulia Pedonese, Claudia Seria                                                                                                    |                                                                                                    |                                                                                                    |
|                                             |                                                                                                    |                                                                                                    |                                                                                                    |
| 🛠 english a<br>8 silvia a                   | NEXTED Provide - Networkflag and Automa Restriction of Section Cloud<br>Restricts to the Endergroup Data - NextElements of Section (SECTION CONTEXTS - CONTEXTS) Taxan<br>- RESCALED AND A CONTEXTS - NextElements of Sec.                                                                                                    |                                                                                                    | kayaat Donga A 1906. Doorayoo ah                                                                                         |

After selecting the course and clicking on the **Start Course** button in the information tab, a screen will appear asking you to enter the **activation code**. The teacher should have already given you the activation code via the email you signed up with. Enter the code in the box and click **Continue**. At this point, you will have free access to the course materials.

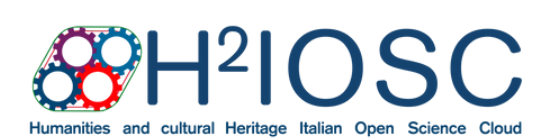

H2IOSC Project - Humanities and cultural Heritage Italian Open Science Cloud funded by the European Union - NextGenerationEU - NRRP M4C2 - Project code IR0000029 - CUP B63C22000730005

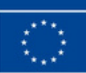

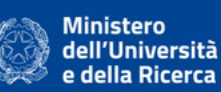

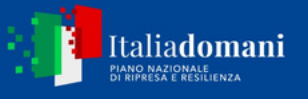

### How to Browse Course Materials

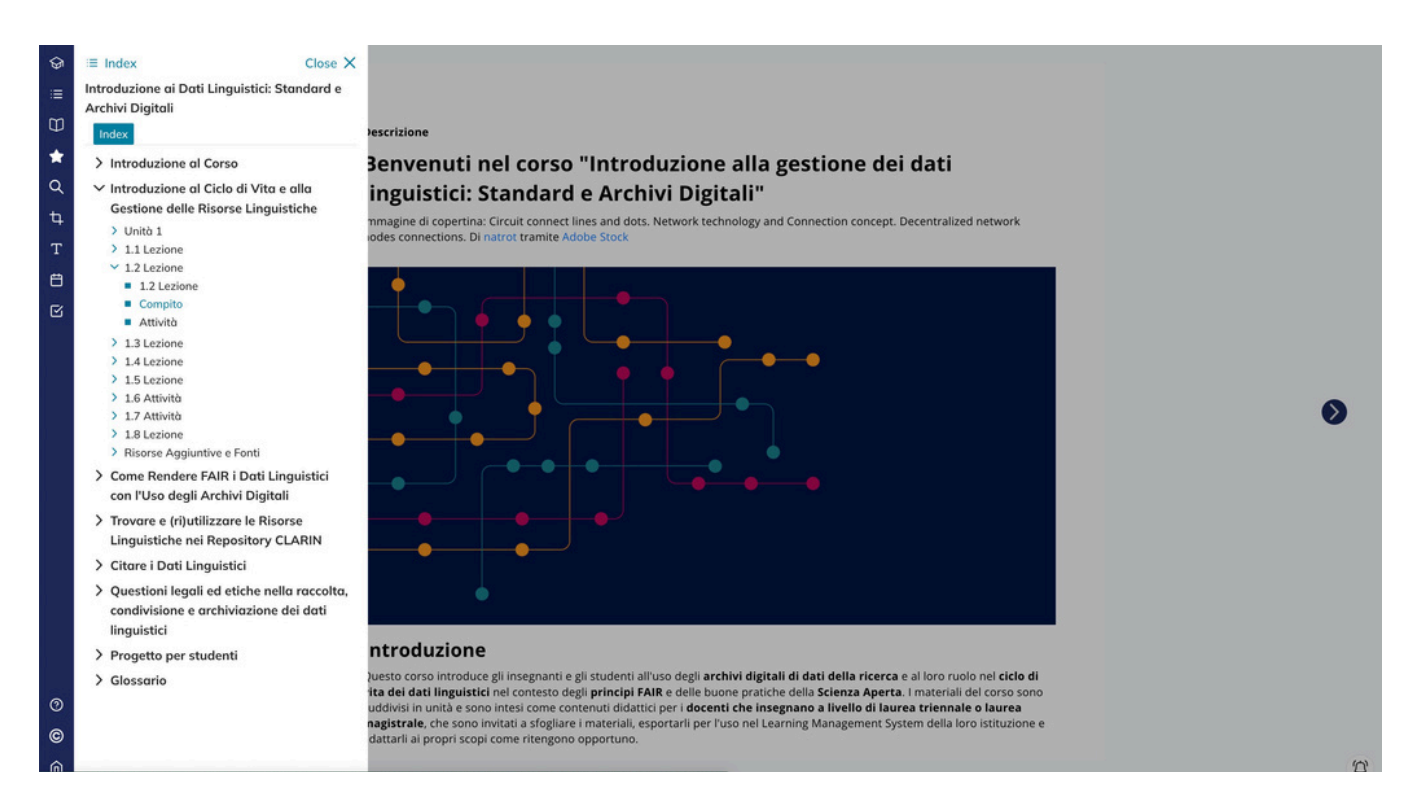

After clicking the **Start the Course** button, the contents page will open. The contents of a course are organised into **modules**, **units** and **lessons**. Modules are the highest level containers, grouping one or more units. Units collect groups of lessons that each articulate a single learning objective of the course.

On the left-hand side of the screen you will see an **Index** listing the course title and the relevant modules. By clicking on the title of a module you will be able to open the table of contents of that module, with the relevant units and lessons. By clicking on the **Unit** you will be redirected to the beginning of the unit, while by clicking on the individual **lesson** you will be able to view its contents.

You can browse through lesson content by simply clicking the **forward arrow** at the far right of the screen to view the next content or the **back arrow** at the left of the screen to return to the previous content. While browsing, a pop-up at the top right of the screen will alert you to a change of module or unit.

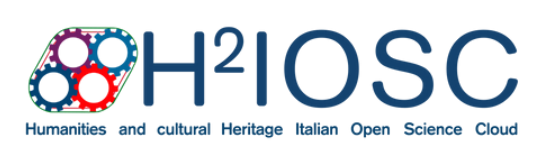

H2IOSC Project - Humanities and cultural HeritageWebsiteItalian Open Science Cloud funded by the Europeanwww.h2Union - NextGenerationEU - NRRP M4C2 - ProjectE-Mailcode IR0000029 - CUP B63C22000730005info.h2id

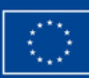

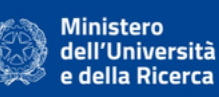

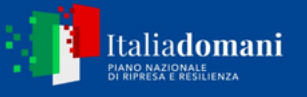

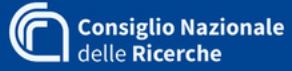

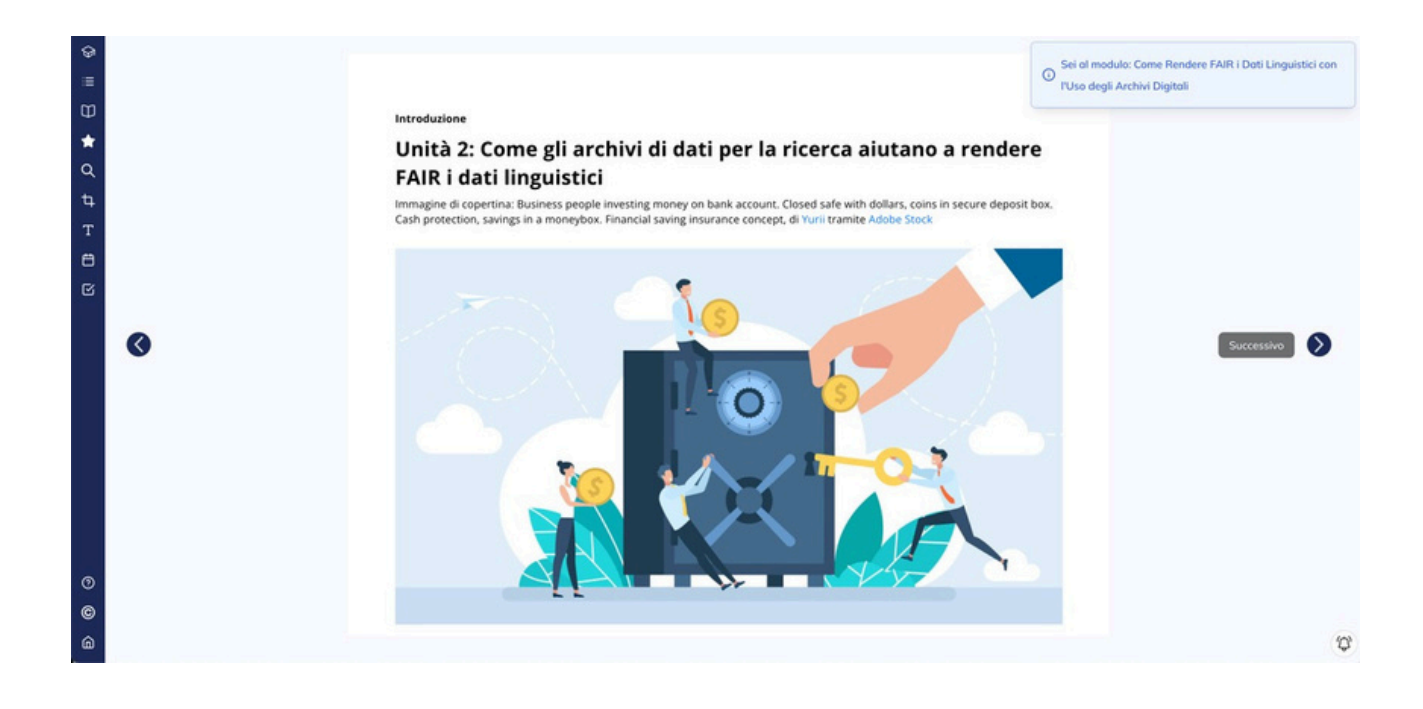

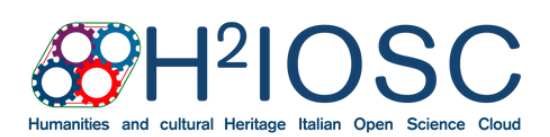

H2IOSC Project - Humanities and cultural HeritageWebsiteItalian Open Science Cloud funded by the Europeanwww.h2Union - NextGenerationEU - NRRP M4C2 - ProjectE-Mailcode IR0000029 - CUP B63C22000730005info.h2ic

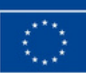

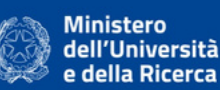

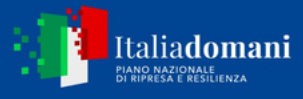

#### Smooth Text Navigation

The **text** format is the most common way to convey the content of a lesson. In this case, you will be able to personalise your learning experience by adding coloured underlines, notes and links. To do so, select the portion of text you are interested in and a context menu will open. From here you can select the desired colour to underline the text, or the notepad or link symbol to add a note or hyperlink respectively.

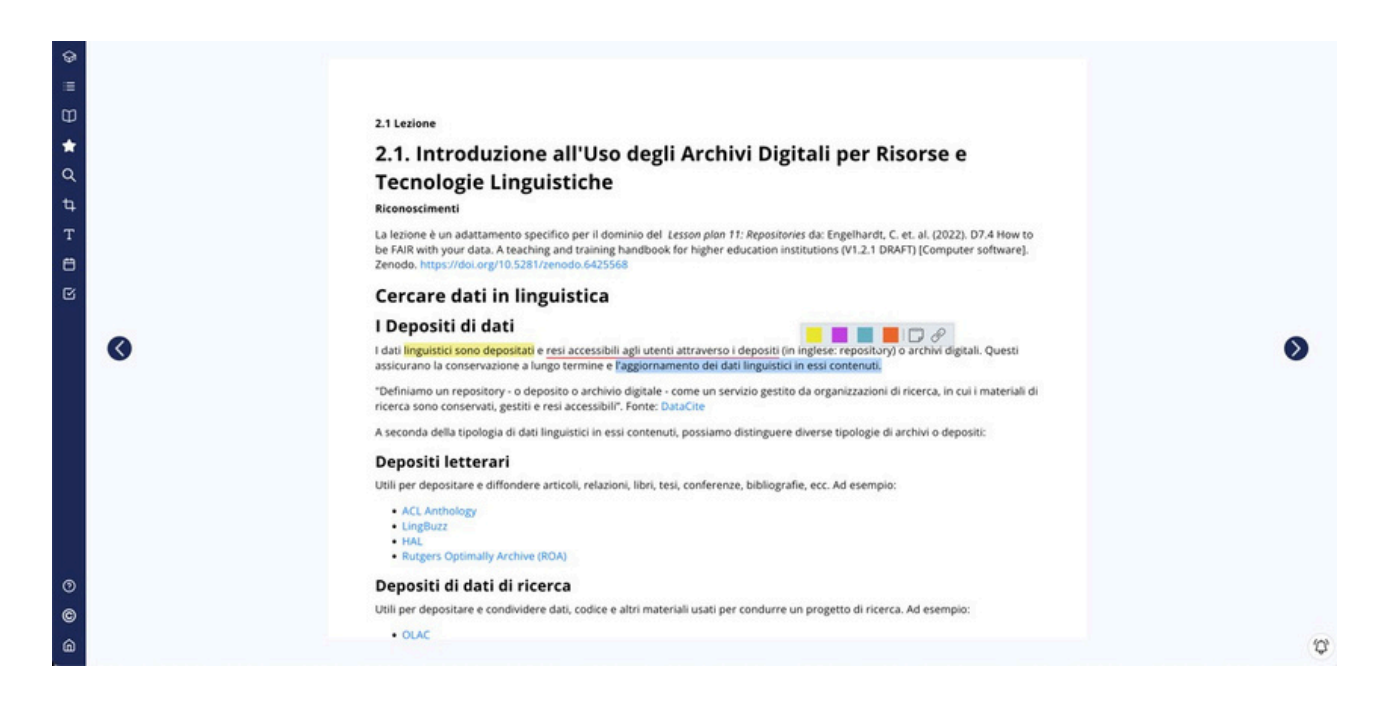

To underline text, simply select the text you are interested in and choose the colour from the context menu that will automatically open.

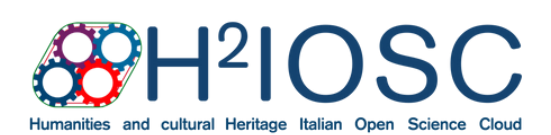

H2IOSC Project - Humanities and cultural Heritage Italian Open Science Cloud funded by the European Union - NextGenerationEU - NRRP M4C2 - Project code IR0000029 - CUP B63C22000730005

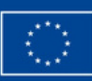

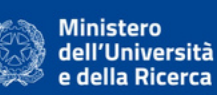

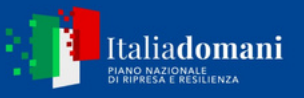

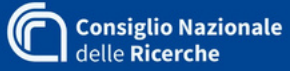

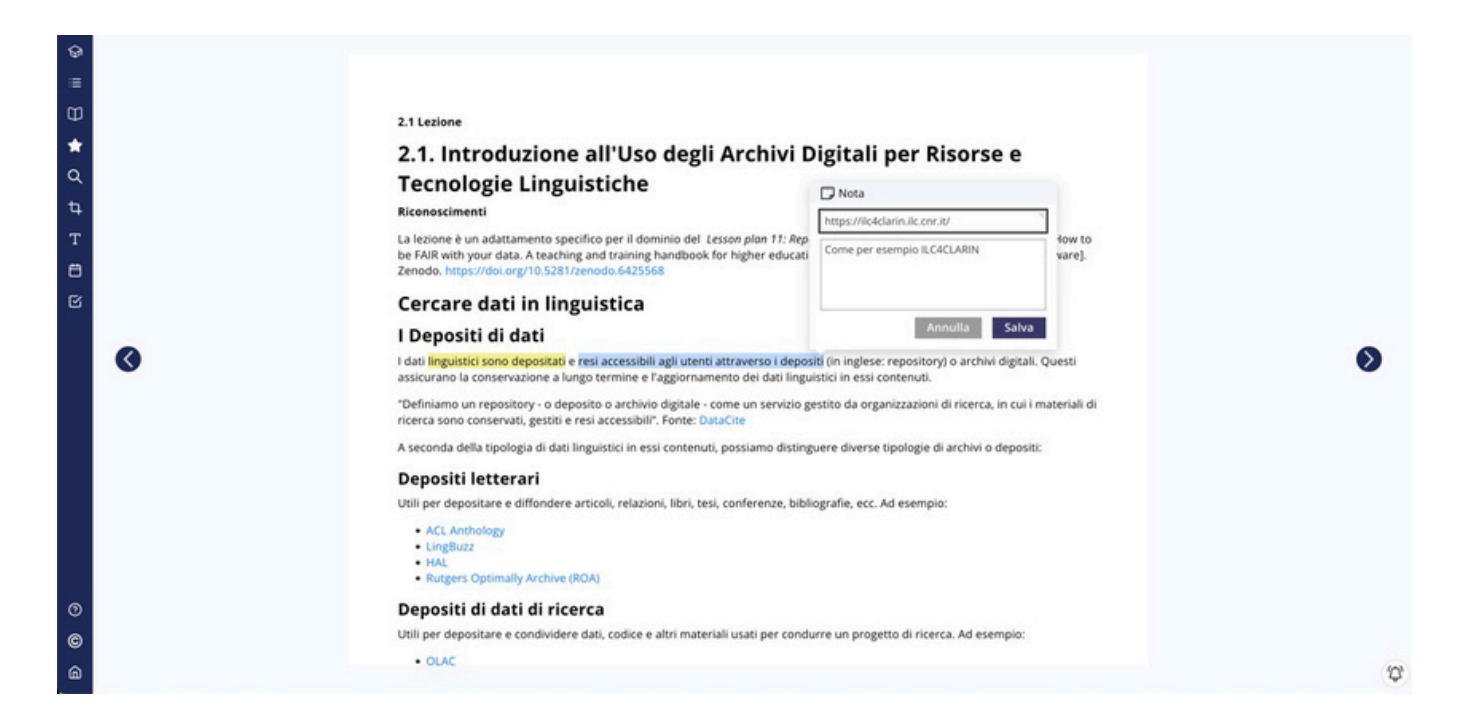

To insert a **note**, select the text you are interested in and then click on the notepad symbol in the context menu that will open automatically. You can now write free text in the **Note** box, which also includes a box for hyperlinks. Click on the **Save** button to save the note; click on the **Cancel** button to delete it.

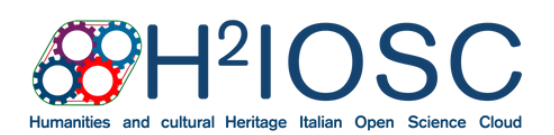

H2IOSC Project - Humanities and cultural Heritage Italian Open Science Cloud funded by the European Union - NextGenerationEU - NRRP M4C2 - Project code IR0000029 - CUP B63C22000730005

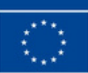

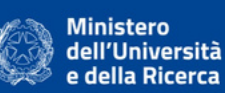

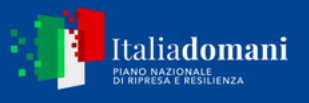

### How to Follow Live Events

Accessing Events from the Side Navigation Bar

The H2IOSC Training Environment platform allows you to follow online events in real time by redirecting to platforms such as Microsoft Teams, Google Meets, Big Blue Button or Zoom. If the course you are following includes such events, you can find them in the side navigation bar.

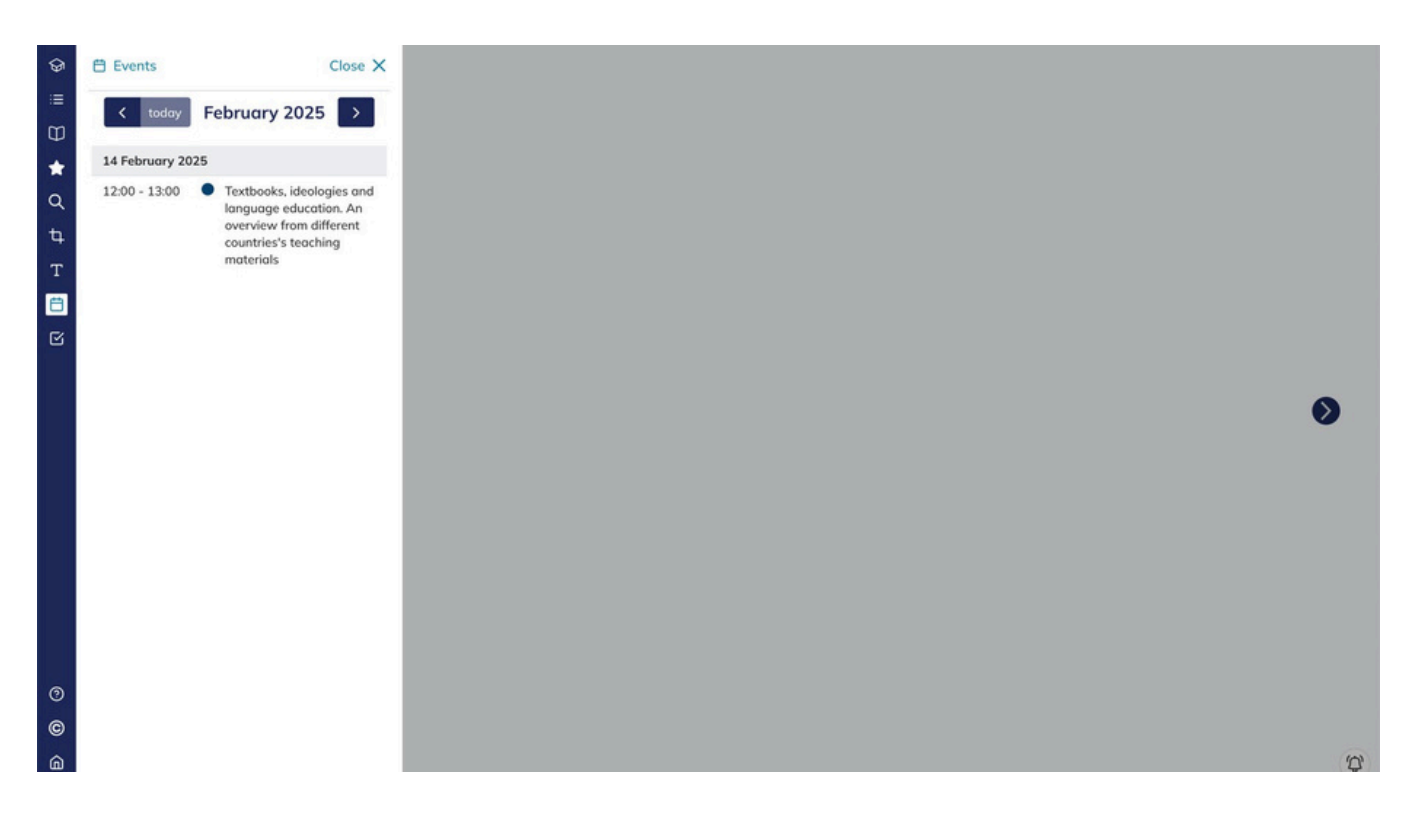

To view course events, **click on the calendar icon** on the side navigation bar. The events section will open, with an overview of the current month's events.

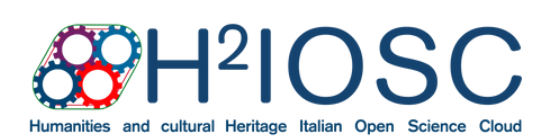

H2IOSC Project - Humanities and cultural Heritage Italian Open Science Cloud funded by the European Union - NextGenerationEU - NRRP M4C2 - Project code IR0000029 - CUP B63C22000730005

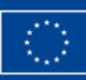

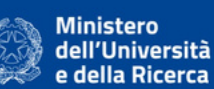

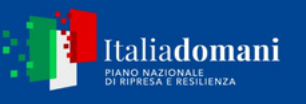

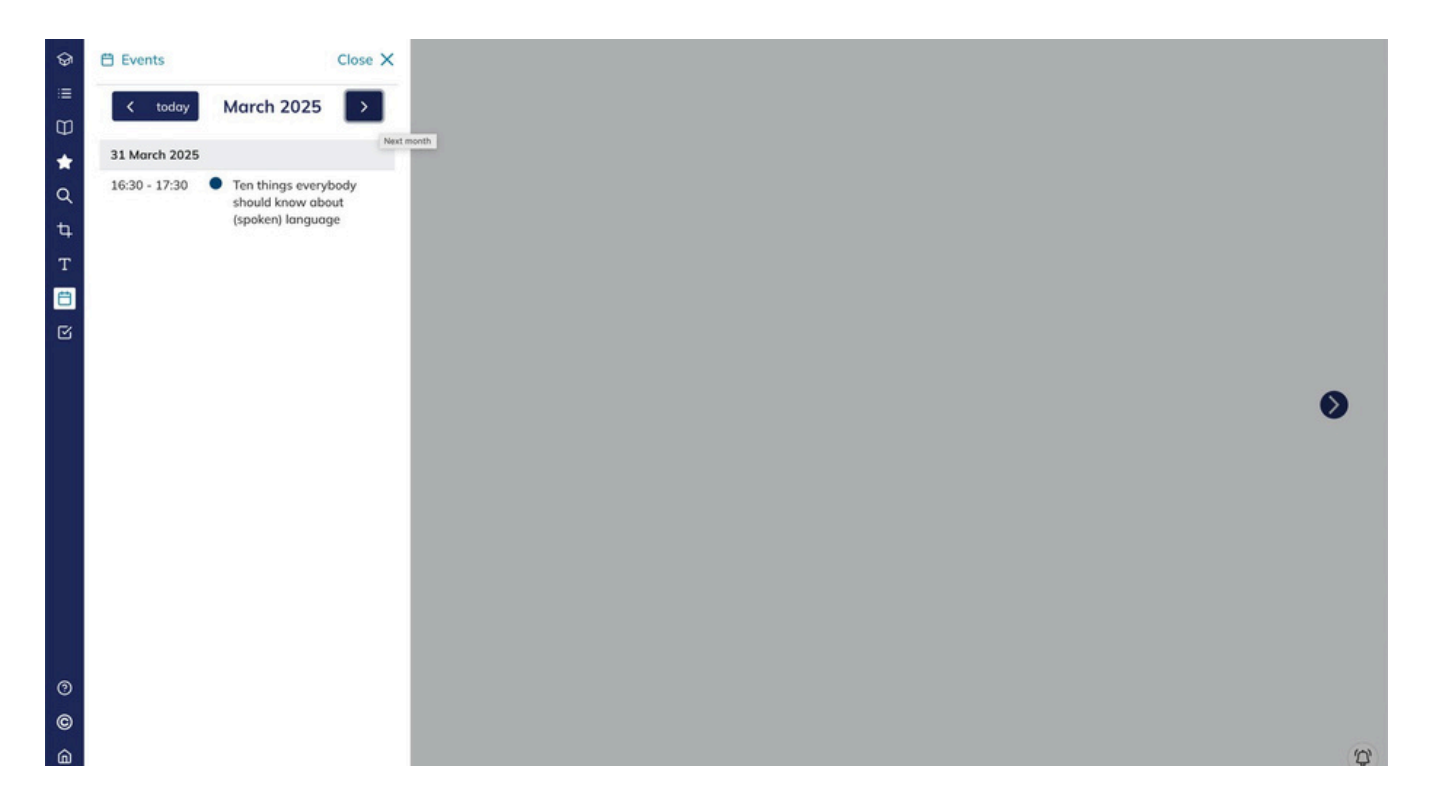

By clicking on the **arrow to the right**, you can view the events scheduled for the following month. Click **on the left arrow** to return to the previous month. Click on the **Today** button to display the events scheduled for today.

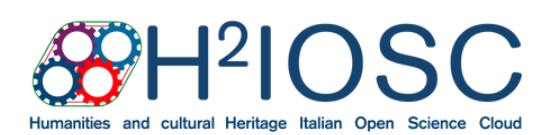

H2IOSC Project - Humanities and cultural Heritage Italian Open Science Cloud funded by the European Union - NextGenerationEU - NRRP M4C2 - Project code IR0000029 - CUP B63C22000730005

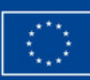

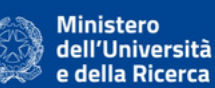

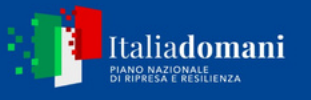

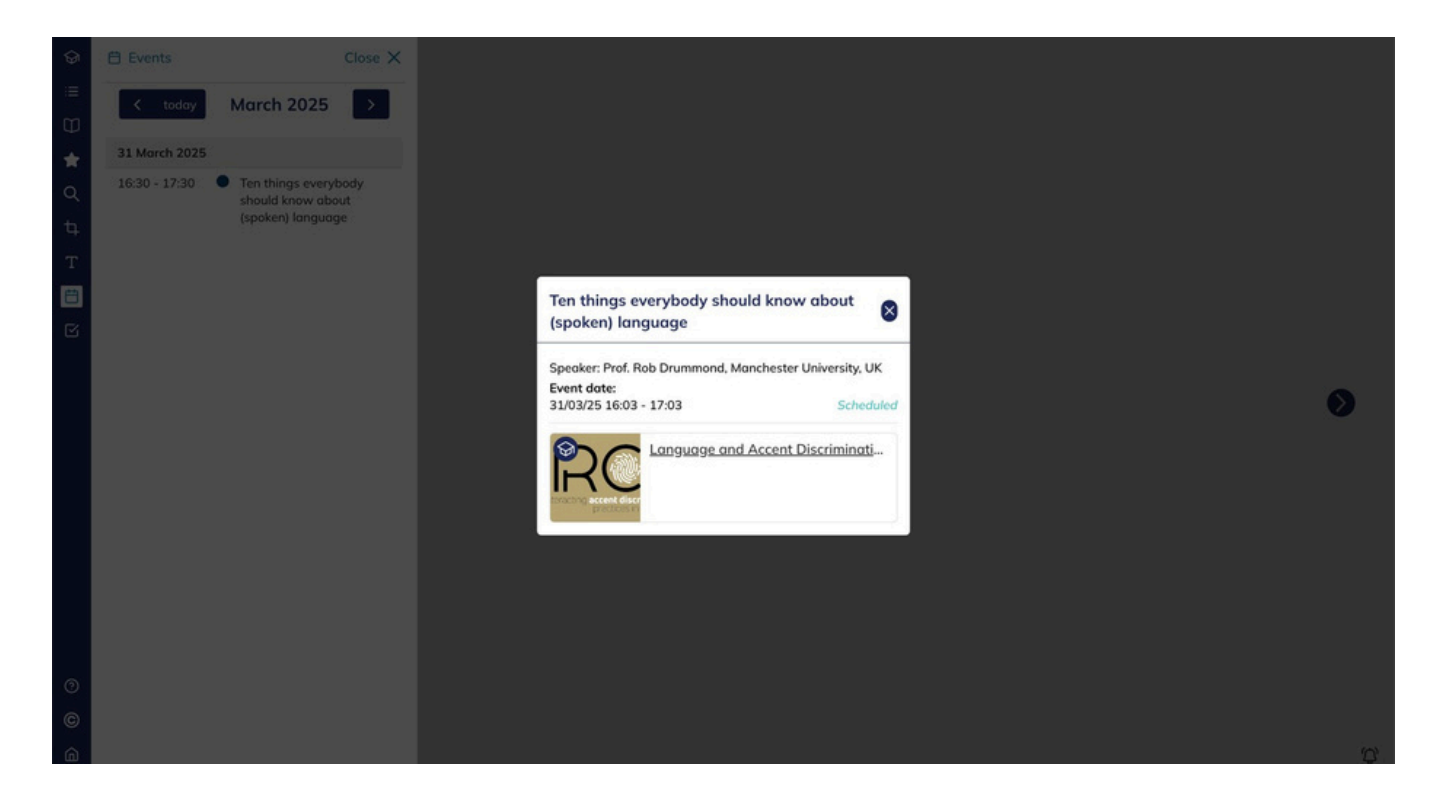

Clicking on the event title will open a detail window with the main information: title, speakers, topics and date of the event. If the event is not scheduled on today's date, the light blue **Scheduled** sign will appear. If the event has been opened because it is on the scheduled day and time, the green **Participate** sign will appear instead.

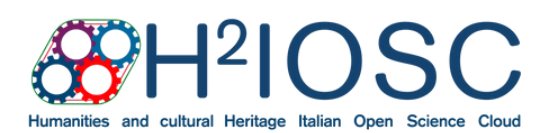

H2IOSC Project - Humanities and cultural Heritage Italian Open Science Cloud funded by the European Union - NextGenerationEU - NRRP M4C2 - Project code IR0000029 - CUP B63C22000730005

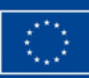

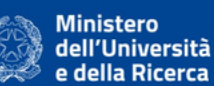

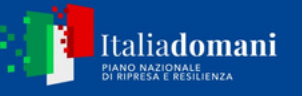

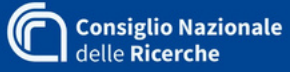

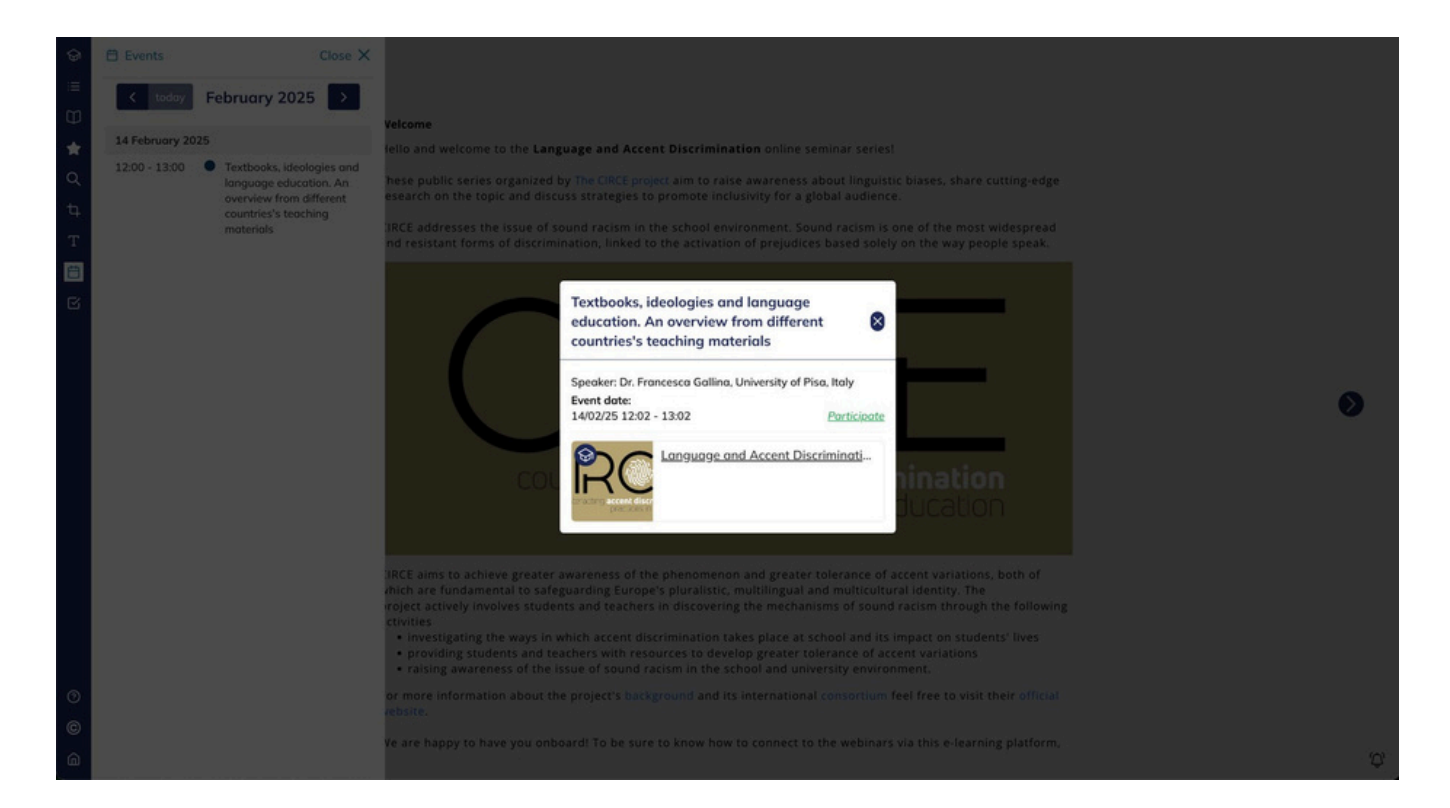

To participate in the event, click on the green **Participate** sign on the day and time set for the event and you will be redirected to the virtual lesson room.

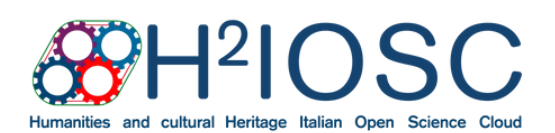

H2IOSC Project - Humanities and cultural Heritage Italian Open Science Cloud funded by the European Union - NextGenerationEU - NRRP M4C2 - Project code IR0000029 - CUP B63C22000730005

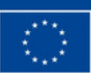

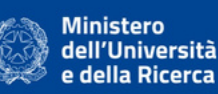

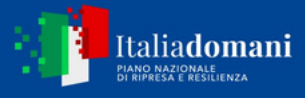

#### Accessing the Events from the Index

Alternatively, select the Index button from the navigation sidebar (these are the three horizontal lines in the blue bar to the right of the screen). Once the index page is open, you will see an additional tab entitled Events. Select it to see a list of course events with their title, date and time.

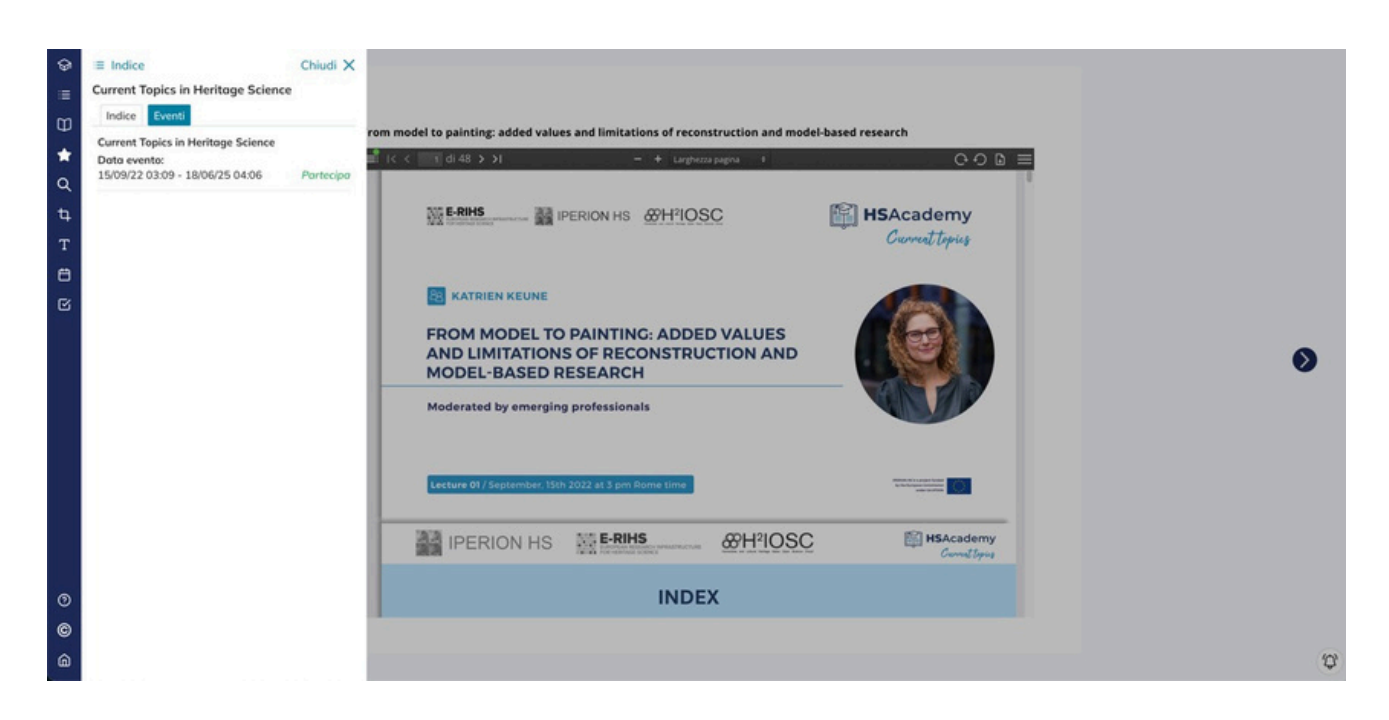

To participate in the event, click on the green **Participate** sign on the day and time set for the event and you will be redirected to the virtual lesson room.

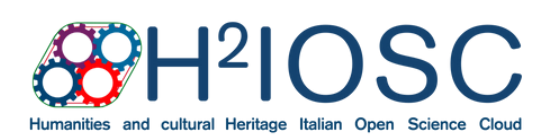

H2IOSC Project - Humanities and cultural Heritage Italian Open Science Cloud funded by the European Union - NextGenerationEU - NRRP M4C2 - Project code IR0000029 - CUP B63C22000730005